# Installation and Start Up Instructions

### CONTENTS

| Pag                                            | е |
|------------------------------------------------|---|
| SAFETY CONSIDERATIONS                          | 1 |
| OVERVIEW                                       | 2 |
| COMPONENTS                                     | 2 |
| INSTALLATION                                   | 2 |
| Step 1 — Mounting the Cabinet                  | 2 |
| Step 2 — Main Power Connection 115V 1P 60Hz    | 3 |
| Step 3 — Toshiba Carrier VRF System            | _ |
| Configuration                                  | 3 |
| Step 4 — Connect the I-Vu Open Link to the I-V | u |
| Server                                         | 3 |
| Step 5 — Powering on the Unit.                 | 5 |
| Step 6 — To obtain an IP address using DHCP    | 5 |
| Step 7 — Verifying the I-Vu server can         | _ |
|                                                | 5 |
|                                                | 0 |
|                                                | 0 |
|                                                | 1 |
|                                                | 2 |
| JIAR I-UF                                      | 2 |

#### SAFETY CONSIDERATIONS

Improper installation, adjustment, alteration, service, maintenance, or use can cause explosion, fire, electrical shock, or other conditions which may cause death, personal injury or property damage. The qualified installer or agency must use factory-authorized kits or accessories when modifying this product.

Follow all safety codes. Wear safety glasses, protective clothing, and work gloves. Use quenching cloth for brazing operations. Have fire extinguisher available. Read these instructions thoroughly and follow all warnings or cautions included in literature and attached to the unit.

Consult local building codes and the current editions of the National Electrical Code (NEC) ANSI/NFPA (American National Standards Institute/National Fire Protection Association) 70. In Canada, refer to the current editions of the Canadian Electrical Code CSA (Canadian Standards Association) C22.1.

Understand the signal words — DANGER, WARNING, and CAUTION. DANGER identifies the most serious hazards which will result in severe personal injury or death. WARNING signifies hazards that could result in personal injury or death. CAUTION is used to identify unsafe practices, which would result in minor personal injury or product and property damage.

Recognize safety information. This is the safety-alert symbol (/!). When this symbol is displayed on the unit and in instructions or manuals, be alert to the potential for personal injury.

#### **▲ WARNING**

Electrical shock can cause personal injury and death. Shut off all power to this equipment during installation. There may be more than one disconnect switch. Tag all disconnect locations to alert others not to restore power until work is completed.

### A WARNING

- i-Vu Interface components (OPN-MTCC) are exclusively designed to be installed in the i-Vu Interface (OPN-MTCC) controller by Carrier, which is exclusively connected to the i-Vu/IP Protocol. Do not install this product in any other products or use this product for any other purposes and/or protocols without prior written consent.
- 2. Do not resell or otherwise transfer this product as a standalone product.
- 3. Do not modify or alter this product. Do not try to fix or repair this Product even if the Controller is in need of repair.

# OVERVIEW

The i-Vu Interface is an electronic, independently mounted controller that allows the user to monitor and control a Toshiba Carrier VRF system containing up to 64 indoor units.

## **COMPONENTS**

Table 1 lists the components shipped with the unit.

#### Table 1 — Components Shipped with Unit

| NAME/DES CRIPTION          | QTY. | FUNCTION                                    |
|----------------------------|------|---------------------------------------------|
| Mounting Brackets          | 4    | Used for mounting the unit on the wall      |
| Mounting Bracket<br>Screws | 4    | Attaching the mounting brackets to the unit |
| Front Door Screws          | 4    | Locking the front door using screws         |

### INSTALLATION

Step 1 — Mounting the Cabinet — Units are packaged for shipment to avoid damage during normal transit and handling. It is the receiving party's responsibility to inspect the equipment upon arrival. Any obvious damage to the carton and/or its contents should be reported on the bill of lading and a claim should be filed with the transportation company and the factory. Unit should always be stored in a dry place, and in the proper orientation as marked on the carton. After determining the condition of the carton exterior, carefully remove each unit from the carton and inspect for hidden damage. Any hidden damage should be recorded, a claim should be filed with the transportation company, and the factory should be notified. In the event a claim for shipping damage is filed, the unit, shipping carton, and all packing must be retained for physical inspection by the transportation company. All units should be stored in the factory shipping carton with internal packaging in place until installation.

**PROTECTING UNITS FROM DAMAGE** — Do not apply force or pressure to the box. The unit must always be properly supported. Temporary supports used during installation or service must be adequate to hold the unit securely. To maintain warranty, protect units against hostile environments (such as rain, snow or extreme temperature), theft, vandalism, and debris on job site. Equipment covered in this manual is not suitable for outdoor installations. Failure to do so may have serious adverse effects on unit operation and in the case of circuit board assembly, may result in immediate or premature failure. Failure of any unit caused by deposits of foreign material will not be covered by the manufacturer's warranty. Some units and/or job conditions may require some form of temporary covering during construction.

#### PREPARING JOB SITE FOR UNIT INSTALLATION -

To save time and to reduce the possibility of costly errors, set up a complete sample installation in a typical room at job site. Check all critical dimensions such as pipe, wire, connections requirements. Refer to job drawings and product dimension drawings as required. Instruct all trades in their parts of the installation. Units must be installed in compliance with all applicable local code requirements.

**IDENTIFYING AND PREPARING UNITS** — Ensure the power requirements match the available power source.

Refer to the unit's nameplate and wiring diagram. In addition:

- Check all the tags on the unit to determine if the shipping screws should be removed. Remove the screws as instructed.
- Use the suppled accessory kit to install the mounting feet on the back of the control cabinet. The 4 mounting brackets are used for mounting the unit on the wall. The 4 mounting bracket screws are used for attaching the mounting brackets to the unit. The mounting feet measure 17.69" tall and 12.00" wide.

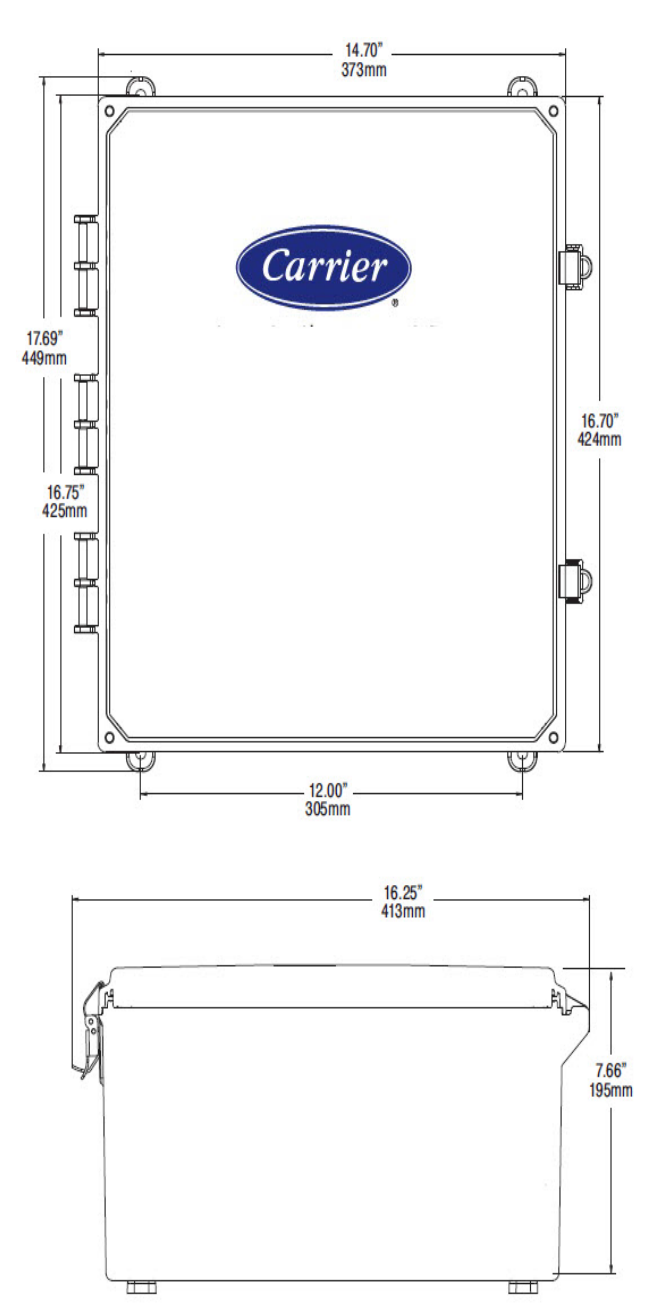

# Step 2 — Main Power Connection 115VAC 1P 60Hz

- 1. Locate the field supplied 14 AWG 3 conductor (L, N, G) power cable.
- 2. Set the main breaker to the OFF position, and ensure there is no power being supplied through the power cable.
- 3. Feed the power cable through the pre-drilled hole for high voltage wiring shown in Fig. 2 and secure the line, neutral, and ground leads to their respective terminals.
- 4. Secure the power cable to the cabinet per local code.

NOTE: The three terminals labeled "LINE" are jumped together. The three terminals labeled "NEU" are jumped together. The two terminals labeled "GND" are jumped together (Fig. 2).

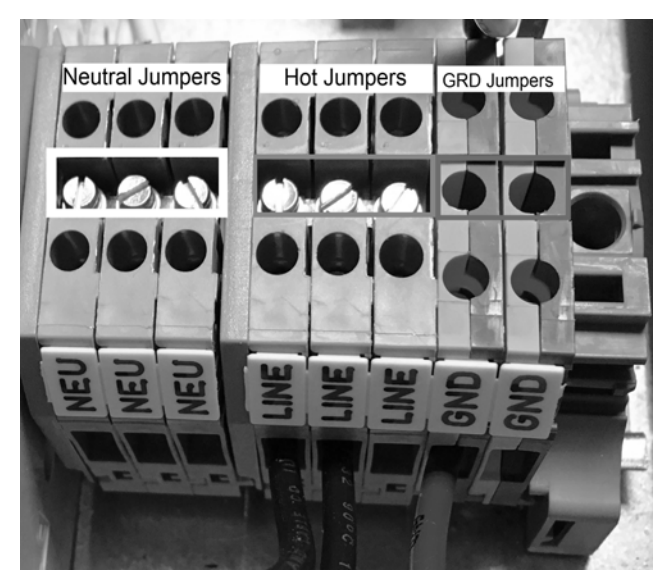

Fig. 2 — Terminal Blocks

# Step 3 — Toshiba Carrier VRF System Configuration

- Use the field supplied communication cables to connect the U1, U2 terminals on the TCC interface board to the U3, U4 communication terminals on the header condensing unit of the Toshiba Carrier VRF system.
- 2. Feed the communication cables through the pre-drilled hole for low voltage wiring.
- 3. Secure the U1U2 communication cable to the cabinet per the local code.

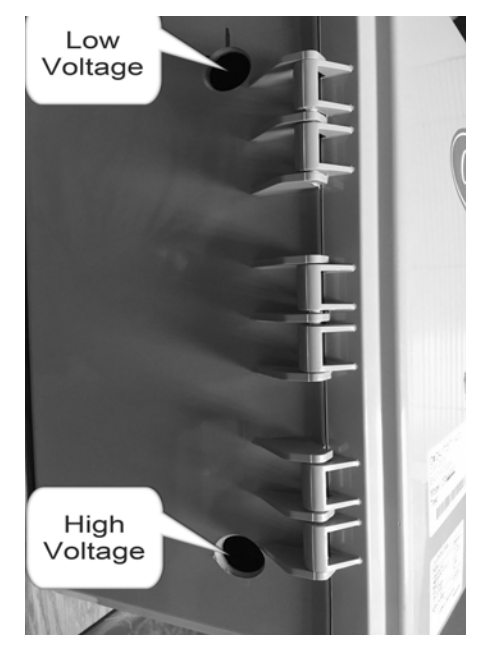

#### Fig. 3 —i-Vu Enclosure

1. Use the following wiring materials to connect the field supplied communication cable.

Line specification:

- A. Type 2-core shielded wires
- B. Wire size 16 gage, 330 ft. max.
- C. 14 gage, 6500 ft max. Length (total length including air conditioner systems area line length).
- 2. Central Control address must be set in all indoor units to establish communication with the Toshiba Carrier VRF system.

# Step 4 — Connecting the i-Vu Open Link to the i-Vu Server

- 1. Locate the field supplied Ethernet cable for the i-Vu server.
- 2. Feed the Ethernet cable through the pre-drilled hole for low voltage wiring along with the U1, U2 communication cables.
- 3. Secure the U1, U2 cable and Ethernet cable to the cabinet per local code.
- 4. Ensure all dip switches on the open Link Router are set to default.

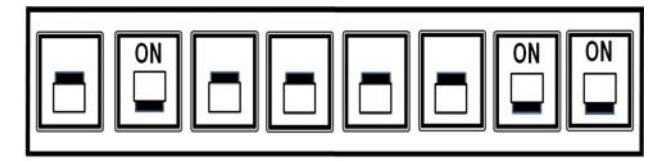

Fig. 4 —i-Vu Open Link Default Dipswitch Settings

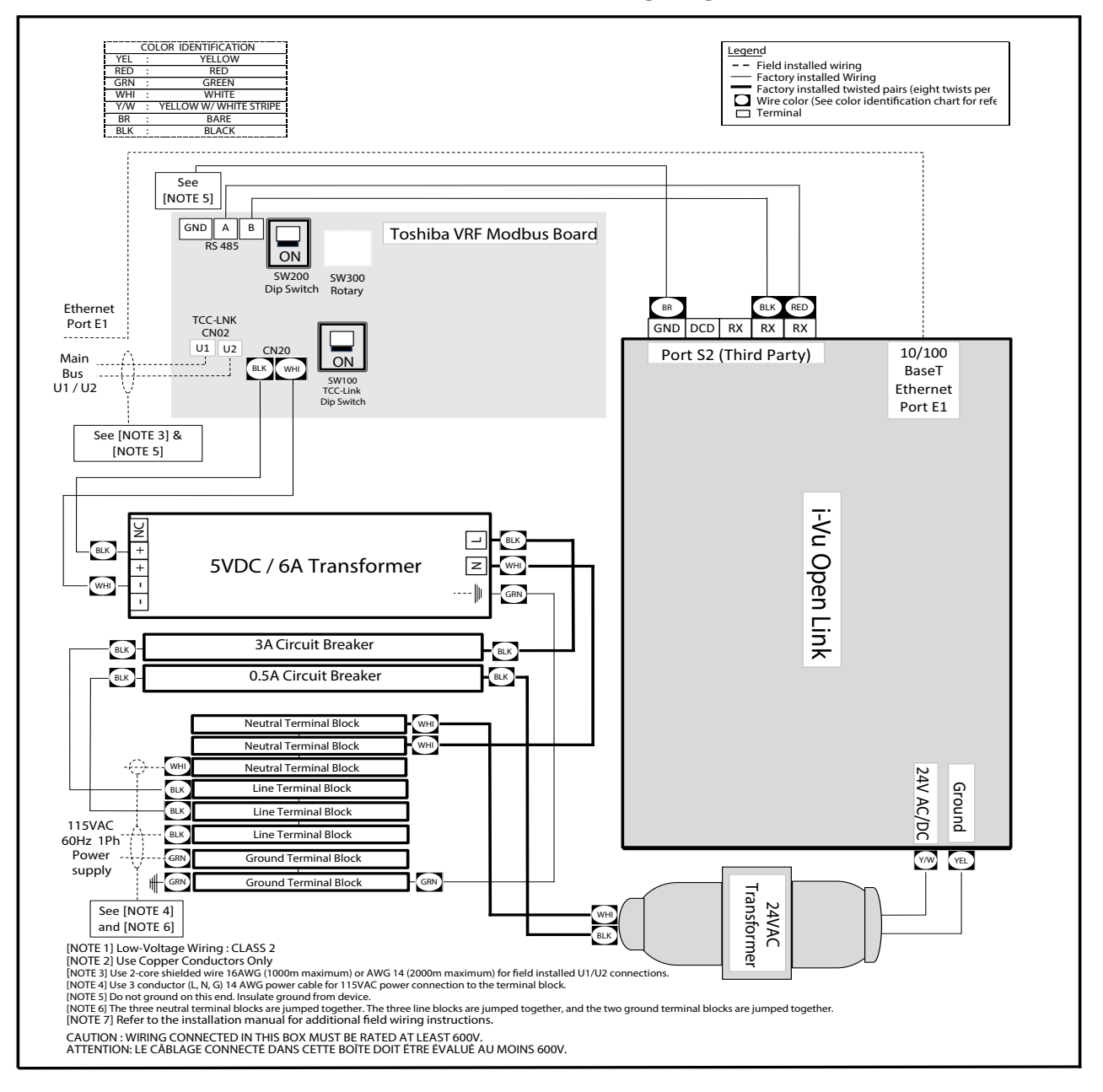

#### i-Vu To Toshiba VRF Interface Wiring Diagram: OPN-MTCC

Fig. 5 —i-Vu to Toshiba Carrier VRF Wiring Diagram

### Step 5 — Powering on the Unit

- 1. Verify all the connections are correct and as per the wiring diagram shown in Fig. 5.
- 2. Set the main breaker in the unit to **ON** position.
- 3. Secure the latches, and use the four screws provided to secure the top cover on the enclosure.
- 4. Supply 115V-1Ph-60Hz power to the i-Vu® interface.

NOTE: For a complete guide to setting up the i-Vu OPenlink router, please refer to the i-Vu Open Link Installation Guide: http://dms.hvacpartners.com/docs/ 1000/public/03/11-808-462-01.pdf

#### Step 6 — To obtain an IP address using DHCP

- 1. Turn the i-Vu® Open Link's power off.
- 2. Set the IP Addr DIP switch to OFF (DHCP).
- 3. Turn the i-Vu® Open Link's power on. The DHCP server assigns an IP address to the i-Vu® Open Link.

#### To assign a custom IP address:

- 1. Obtain the IP address, subnet mask, and default gateway address for the controller from the facility network administrator.
- 2. Set the IP Addr DIP switch #2 to OFF (DHCP).
- 3. Turn the i-Vu® Open Link's power off.Set the i-Vu® Open Link's IP Addr DIP switch to ON (assigned).
- 4. Set the i-Vu® Open Link's IP Addr DIP switch to ON (assigned).
- Configure the i-Vu® Open Link by setting the Router Config Mode set DIP switch #1 to (Console):
  - a. **ON** for a terminal program, such as HyperTerminal
  - b. **OFF** for Carrier software

# NOTE!: The DIP switch on older models was labeled "HyperTerminal".

- 6. Turn the i-Vu® Open Link's power on.
- 7. Connect to the Links local access port with the USB-L cable from the USB-TKIT kit or the cable can be purchases separately. (p/n USB-L). The connection is on the left side of the Link. Connect the other end of the cable to a computer's USB port and install the driver for the USB-L if needed.
- 8. Once this cable is connected to the computer, check the Device Manager to see what COM port the CP210x is connected to, in the example below it is connected to **COM3**.
- 9. Configure HyperTerminal® or PuTTY® to communicate serially to that COM port at a baud of 115200. Make sure the flow control is set to **NONE**.
- 10. Once your PuTTY® or HyperTerminal ® is setup, start it, hit the enter key once the communications window is open.
- 11. Access the different menu items to change the I.P., subnet and default gateway at a minimum.
- 12. When done changing the information, type 1 to reset the link to lock the values in.
- 13. After resetting, hit the enter key again to verify the changes have been changed and locked in.
- 14. Progress to Verifying the i-Vu server can communicate with the i-Vu Interface.

# Step 7 — Verifying the i-Vu server can Communicate with the i-Vu Interface

- 1. Power on the i-Vu server.
- 2. Select the router on the main page and then click **Upload** (see Fig. 6).

| Local Access: Connected        | •              | Devices       |             | Properties   |                    | Reports         | 1.                 |             |                                 | Technician Tool Only (3)?                             |
|--------------------------------|----------------|---------------|-------------|--------------|--------------------|-----------------|--------------------|-------------|---------------------------------|-------------------------------------------------------|
| <u> </u>                       | 2              | Manage        | 1           | Advanced     | : Router 101       |                 |                    |             |                                 |                                                       |
| (祖 Toshiba<br>(101) Router 101 | Find De        | it 🔹 Dourload | All Content | • Upload     | 1                  |                 |                    | 2<br>2      | Show Control Pro;<br>Select all | prams 0 Uploaded Controllers<br>•1 Upload All Content |
|                                | and the second | Name          |             |              | Status             |                 | Address            | Model       | Version                         | Views included in download                            |
|                                | =              | Router 101    |             | Network Real | dy to Find Devices |                 | 0                  |             |                                 |                                                       |
|                                |                | ·             |             | Click on "   | Find Devices"      | above to find t | he controllers und | ier this ro | uter.                           |                                                       |

#### Fig. 6 — Technician Tool

3. Expand the router on the far left and see all the Indoor Units programs up to 64. Select one of possible 64 programs and then along the top, select the **PROPERTIES** tab, then select the **NETWORK POINTS** tab and the following message appears. "Review the Error column, the messages should be "0 No Error".

| Local Access: Connected                               | ds / Graphics                       | ĥ       | quetes | /       | Saha          | edules -     | / n     | unds: //              | Logie /                            | Reports /+/                                                                                                    |                | Technician  | Toal Only 🛞    |
|-------------------------------------------------------|-------------------------------------|---------|--------|---------|---------------|--------------|---------|-----------------------|------------------------------------|----------------------------------------------------------------------------------------------------|----------------|-------------|----------------|
|                                                       | Control Program                     | Aire    | Soutas |         | Tan           | d Sauraa     | -       | Network Points        | BACruel Object                     | Toshiba Unit 2 (129.65)                                                                                                    |                |             |                |
| Rocher 101                                            |                                     | Tree    | Value  | Linked  | Default Value | Core Enabled | COVENIE | Hefresh Time (new so) | Address<br>Search / Replace        |                                                                                                    | 7 . raent Valu | Checked Out | Checkout Notes |
| @ (11) System Into                                    | Alam                                | (SN)    | Off    | 0.081   | 01            | 27           | 1       | (65)(86)              | modbus /UNT/30054129               | 19 Unable to connect, backoff period in effect                                                                                                    | or             | 10.00       |                |
| ep (1019Eoshba Unit 1 (1                              | Alarm Code                          | IANE    |        | 100     | 100           |              |         | 60:00                 | modbus / 1NT/20025128              | 13 Unable to connect, backall seried in effect                                                                                                    |                |             |                |
| @ ((01) Toshiba Unit 3 (1                             | Comm Status Munitoring              | dNI .   | Off    | 00.     | 08            | 2            |         | (81:56)               | modes (UNT20046129                 | 13 Unable to connect, backoff period in effect                                                                                                    | or             |             |                |
| @ (101) Toshiba Unit 4 (1                             | Fat freed Booksins                  | IANE    |        | 000     | (F)           | i.           |         | (00)(00)              | Stochus (UNITS) AND THE            | 15 Hashin to connect backed period in effect                                                                                                    |                |             |                |
| @ (101) Toshiba Unit 5 (1                             | For Same Lating                     | inter   |        | -       | C.            |              |         | 000                   | THE R. P. LEWIS CO., LANSING MICH. | a best of the second second se | 1              |             |                |
| (101) 100504 Unit 6 (1<br>(0) (101) Toubba Unit 7 (1) | LILLAND POILS                       | 200     | 2.00   |         |               | 1            | 123     | (L)(W)                |                                    | · ·····                                                                                                    | 1              |             |                |
| @ (101) Toshiba Unit 8 (1                             | Chief, Man Weinhortha               | (Bard)  | OW     | 100.0   | 01            | 1            |         | (40)(00)              | modbus #UN1/20044/129              | 19 Unable to connect, backoff period in effect                                                                                                    | 0              |             |                |
| (101) Toshiba Unit 9 (1                               | Fitter Son Repet                    | INO2    | OW     | 100     | -             | 12           |         | 1 (00                 | modeus /UNTi00044/129              | 19 Unable to connect, backoff period in effect                                                                                                    | or             |             |                |
| (101) Toshiba Unit 10 (                               | Edoer Unit Number                   | (ANI)   | 0      | 00      | •             |              |         | (H) (M)               | modbus.#5INT/3003545               | 19 Unable to connect, backoff period in effect                                                                                                    | 4              |             |                |
| et (101) Toshiba Unit 11 (                            | Lower Monitoring                    | (ANI)   | 1      | 00      | 1             | 8            |         | 40.00                 | midbus //SINT/30038/129            | 19 Unable to connect, backoff period in effect                                                                                                    | 1              |             |                |
| CE (101) Toshba (bit 12)                              | Loorer letting                      | (ANO2   | 1.00   | 0       |               |              |         | 100                   | modbus //SNT40028/129              | 0 Initializing                                                                                                    | 1.05           |             |                |
| @ (101) Toshba Unit 14 (                              | Module_Status                       | (AN)    | 1      | 0       | 0             | 8            |         | 1.00                  | bacret /Itvis/MIV \$0006           | © No Error                                                                                                    | 1              |             |                |
| 🐵 (101) Toshiba Linit 15 (                            | ON/OFF                              | (8N02)  | Off    | ca.     |               |              |         | 10                    | modeus IUNTIA0036/129              | 0 Initializing                                                                                                    | or             |             |                |
| @ (101) Toshiba Livit 16 (                            | ONICEE                              | (810)   | Off    | Die.    | 08-1          | 2            |         | (88)(88)              | modeus /UN1/50034/129              | 13 Unable to connect, backoff period in effect                                                                                                    | or             |             |                |
| (101) Toshiba Und 17 (<br>(b) (101) Toshiba Lind 17 ( | CN/CFF Parent/Prohibit Monitoring   | 010     | Off    | 0.0     | 08.0          |              |         | 60.00                 | modeus IUNTIDA40128                | 13 Unable in connect, backed seried in effect                                                                                                    |                |             |                |
| @ (101) Toshba Unit 19 (                              | ON I CET Parents Purchase Section   | (\$100  |        |         |               | 2            |         | (T)(M)                | Company of the Table of the        | 13 Unable is connect backed second in effect                                                                                                    | ~              |             |                |
| @ (101) Toshiba Unit 20 (                             | Concellent Hards                    | -       |        | 7871    | 072           |              |         | (1)(4)                | Condent Hold Topola 1123           | The first has a second based of period in short                                                                                                    |                |             |                |
| @ (101) Toshba Unit 21 (                              | Constant Bada Indian                |         | -      | 00      | <u>[1]</u>    |              | 10.000  | (W)(W)                | (1000011.1041120027(123)           | 12 Unable to connect, succorr period in enect                                                                                                    | 1              |             |                |
| (101) Toshiba Unit 22 (     Toshiba Linit 22 (        | Speciation, Mode, Jerling           | (MINUL) | 1.00   | 6       |               |              | - EU    | (1)(00)               | modbes.10181169037/129             | 9 Indulong                                                                                                    | 1 m            |             |                |
| ep (101) Toshiba Unit 23 (                            | Cit.Mode.Fermit.Prohibit.Monitoring | (819)   | Off    | 01.     | 08.+          |              |         | (66 (00)              | modbus.IUWT/30042/129              | 19 Unable to connect, backoff period in effect                                                                                                    | or             |             |                |
| @ (101) Toshiba Unit 25 (                             | Co.Mode.FernitErshteit.Settica      | (BN02)  | Off    | 00.0    |               | 1            |         | 1.00                  | modbcs:/UNTi40043/125              | 13 Unable to connect, backoff period in effect                                                                                                    | 01             |             |                |
| @ (101) Tushba Unit 26 (                              | Parmitted Exc. Reced Setting D.C.I  | (8N)    | Off    | Sta     | 01.+          |              |         | 60(00)                | modbus:/8/11/2004145               | 19 Unable to connect, backoff period in effect                                                                                                    | or             |             |                |
| d) (101) Toshiba Unit 27 (                            | Permitted Fars Rosed Setting 8/27   | (\$N)   | Off    | 25.0    | 08            | 6            |         | 60.00                 | modbus (8)72/2004145               | 13 Unable to connect, backoff period in effect                                                                                                    | or             |             |                |
| @ (101) Toshiba Unit 25 (                             | Parmitted Familtered Setting Bills  | (8N)    | Off    | 68.0    | 01            |              |         | 60(00)                | modbes:/8/13/3004145               | 19 Unable to connect, backoff period in effect                                                                                                    | or             |             |                |
| @ (101) Toshiba Unit 20 (                             | Permitted Far Sored Setting DTA     | (\$N)   | Off    | OF-     | 08            | 20           |         | (60)(60)              | modbux /8/740004145                | 13 Unable to connect, backoff period in effect                                                                                                    | 0              |             |                |
| @ (101) Toshiba Unit 31 (                             | Partnered Concertion Auto           | (810)   | Off    | 0.0     | 01            |              |         | (66)(66)              | modbux /8/745003645                | 13 Unable to connect, backoff period in effect                                                                                                    | or             |             |                |
| (101) Toshiba Unit 32 (                               | Parmitted Courston Cour             | (EN)    |        | 08.4    | 08.0          | 12           |         | (66)(66)              | mother (BITESSISKE)                | 15 Unable in connect backoff period in effect                                                                                                    | ~              |             |                |
| @ (101) Toshba Unil 53 (                              | Property I Description Days         | -       | -      | Pillan) | and a         | 125          |         | (00)(00)              | Contraction of the second second   | the second second second second second second second second second second second second second second second se                                                                                                    | 1              |             |                |
| III (101) Toshiba Unit 34 (1)                         | LADOLINEA MOTO ASIA 200             | (89)    | UII.   | 1.7 202 | MILE:         |              |         | (w)(w)                | (modburt.rei (3/30036/65)          | 13 Unable to connect, backoff period in effect.                                                                                                    | UN             |             |                |

### Fig. 7 — Technician Tool

4. Once you complete the upload, you should see the programs numbered 1 through 64.

| Local Access: Connected                               | <b>\$</b>  | Devices                  | Properties | /         | Repor          | ts /+/               |                          | Technician Tool Only (8)?                                                                                                    |
|-------------------------------------------------------|------------|--------------------------|------------|-----------|----------------|----------------------|--------------------------|----------------------------------------------------------------------------------------------------|
|                                                       |            | Manage                   | Advanced   | : Rou     | ter 101        |                      |                          |                                                                                                    |
| <ul> <li>Toshiba</li> <li>(101) Router 101</li> </ul> | All Conter | nt • termina Alc         | ontent +   |           |                |                      | V Show Con<br>Select all | Add Control Program trol Programs 1 Uploaded Controllers                                                                                                    |
|                                                       |            | Name                     | E.         | Status    | Address        | Model                | Version                  | Views included in download                                                                                                    |
|                                                       |            | Toshiba Unit 49 (129/65) |            | 1         | 0              | I-Vu Open Link       | 1.20160707               | vrf_appl-1_20160707                                                                                                    |
|                                                       |            | Toshiba Unit 50 (129/65) |            | 1         | 0              | I-Vu Open Link       | 1.20160707               | vrf_appi-1_20160707                                                                                                    |
|                                                       |            | Toshiba Unit 51 (129/65) |            | 1         | 0              | I-Vu Open Link       | 1.20160707               | vrf_appi-1_20160707                                                                                                    |
|                                                       |            | Toshiba Unit 52 (129/65) |            | 1         | 0              | i-Vu Open Link       | 1.20160707               | vrf_appi-1_20160707                                                                                                    |
|                                                       |            | Toshiba Unit 53 (129/65) |            | 1         | 0              | i-Vu Open Link       | 1.20160707               | vrf_appi-1_20160707                                                                                                    |
|                                                       |            | Toshiba Unit 54 (129/65) |            | 1         | 0              | HVu Open Link        | 1.20160707               | vrf_appi-1_20160707                                                                                                    |
|                                                       | 1          | Toshiba Unit 55 (129/65) |            | 1         | 0              | I-Vu Open Link       | 1.20160707               | vrf_appi-1_20160707                                                                                                    |
|                                                       |            | Toshiba Unit 56 (129/65) |            | 1         | 0              | I-Vu Open Link       | 1.20160707               | vrf_appi-1_20160707                                                                                                    |
|                                                       |            | Toshiba Unit 57 (129/65) |            | 1         | 0              | I-Vu Open Link       | 1.20160707               | vrf_appi-1_20160707                                                                                                    |
|                                                       |            | Toshiba Unit 58 (129/65) |            | 1         | 0              | I-Vu Open Link       | 1.20160707               | vrf_appi-1_20160707                                                                                                    |
|                                                       |            | Toshiba Unit 59 (129/65) |            | 1         | 0              | i-Vu Open Link       | 1.20160707               | vrf_appi-1_20160707                                                                                                    |
|                                                       |            | Toshiba Unit 60 (129/65) |            | 1         | 0              | I-Vu Open Link       | 1.20160707               | vrf_appi-1_20160707                                                                                                    |
|                                                       |            | Toshiba Unit 61 (129/65) |            | 1         | 0              | HVu Open Link        | 1.20160707               | vrf_appi-1_20160707                                                                                                    |
|                                                       |            | Toshiba Unit 62 (129/65) |            | 1         | 0              | I-Vu Open Link       | 1.20160707               | vrf_appi-1_20160707                                                                                                    |
|                                                       |            | Toshiba Unit 63 (129/65) |            | 1         | 0              | I-Vu Open Link       | 1.20160707               | vrf_appi-1_20160707                                                                                                    |
|                                                       |            | Toshiba Unit 64 (129/65) |            | 1         | 0              | I-Vu Open Link       | 1.20160707               | vrf_appi-1_20160707                                                                                                    |
|                                                       |            |                          |            | 1.122     |                | a liberation de mene | - Negerise or            | The second state of the second second se |
|                                                       | -          |                          | Click or   | "Find Dev | ices" above to | find the controllers | under this router.       | <u> </u>                                                                                                    |
|                                                       | 0          |                          |            |           |                |                      |                          | 0                                                                                                    |

#### Fig. 8 — Technician Tool

5. To verify communications, select the "System Info" program → Properties → Network Points and check for the message () No Error in the Error column. This program displays the status of the Modbus registers that reside in the TCC-Link. All Toshiba Carrier Unit X programs have points that reside only in the Controllers and are sent to the TCC-Link when requested. Use the System Info tab to get the values from the Toshiba Carrier VRF System to verify that the i-Vu Open Link is communicating with the TCC-Link.

|      | Carrier                                          | <b>(</b> | Proper            |        |            |       | Alarms   | • /           | ΄ Τι        | rends      |              | Repor   | ts <u>/ • /</u>       |            |               |
|------|--------------------------------------------------|----------|-------------------|--------|------------|-------|----------|---------------|-------------|------------|--------------|---------|-----------------------|------------|---------------|
|      |                                                  |          | Control Program   |        | I/O Po     | oints |          | Alarm S       | Sources     | Tren       | d Sources    |         | Network Points        | BACn       | et Points     |
| User | Installer                                        | 1        |                   |        |            |       |          |               | Com Enabled |            |              |         | Address               |            |               |
| 6    | Toshiba Unit 44 (129/೯ ု                         |          | Name              | Type   | Value      |       | Locked   | Default Value |             | COV Enable | Refresh Time | (mm:ss) | Search / Replace      | Error      | Present Value |
| 0    | Toshiba Unit 45 (129/E                           | 107      | Module Status     | (ANI)  | 2          | m     |          | 0             |             |            | 1.00         |         | modbus://SINT/30002/1 | 0 No Error | ,             |
|      | Toshiba Unit 46 (129/t<br>Toshiba Unit 47 (129/t |          | CC Link Due Error | (DNI2) | Comm Error |       | Normal - | Marmal -      | 0           |            |              |         |                       |            |               |
| 6    | Toshiba Unit 47 (129/F                           | 1        | CC-LINK DUS ETTOP | (DNIZ) | Comm Error |       | Normal * | Normal *      | <u>.</u>    |            | 00,00        |         |                       |            |               |
| 6    | Toshiba Unit 49 (129/F                           |          | (Primary)         |        |            |       |          |               |             |            |              |         | modbus://UINT/30001/1 | 0 No Error | Comm Error    |
| 6    | Toshiba Unit 50 (129/E                           |          | (Secondary)       |        |            |       |          |               |             |            |              |         | bacnet://             | 0 No Error | formal        |
| 6    | Toshiba Unit 51 (129/€                           | 3        | Version Status    | (ANI)  | 2          |       | 0        | 0             | 7           |            | 1:00         |         | modbus://SINT/30003/1 | 0 No Error | 2             |
| 0    | Toshiba Unit 52 (129/€                           |          |                   | _      |            |       |          |               |             |            |              | _       |                       |            |               |
| 0    | Toshiba Unit 53 (129/E                           |          |                   |        |            |       |          |               |             |            |              |         |                       |            |               |
| 6    | Toshiba Unit 54 (129/€                           |          |                   |        |            |       |          |               |             |            |              |         |                       |            |               |
| 6    | Toshiba Unit 55 (129/E                           |          |                   |        |            |       |          |               |             |            |              |         |                       |            |               |
| 6    | Toshiba Unit 56 (129/E                           |          |                   |        |            |       |          |               |             |            |              |         |                       |            |               |
| ۲    | Toshiba Unit 57 (129/€                           |          |                   |        |            |       |          |               |             |            |              |         |                       |            |               |
| 6    | Toshiba Unit 58 (129/€                           |          |                   |        |            |       |          |               |             |            |              |         |                       |            |               |
| ۲    | Toshiba Unit 59 (129/E                           |          |                   |        |            |       |          |               |             |            |              |         |                       |            |               |
| ۲    | Toshiba Unit 60 (129/E                           |          |                   |        |            |       |          |               |             |            |              |         |                       |            |               |
| 0    | Toshiba Unit 61 (129/€                           |          |                   |        |            |       |          |               |             |            |              |         |                       |            |               |
| 0    | Toshiba Unit 62 (129/€                           |          |                   |        |            |       |          |               |             |            |              |         |                       |            |               |
| 0    | Toshiba Unit 63 (129/E                           |          |                   |        |            |       |          |               |             |            |              |         |                       |            |               |
| 6    | System Info                                      |          |                   |        |            |       |          |               |             |            |              |         |                       |            |               |

Fig. 9 — Technician Tool

## Fig. 10 — Status Screen

| Description    | Point        |     | States                                                                                   |
|----------------|--------------|-----|------------------------------------------------------------------------------------------|
| Unit Status    | onoff_stat   | R   | Off / On                                                                                 |
| Alarm Status   | alarm        | R   | Normal (0) / Alarm (1)                                                                   |
| Alarm Code     | alarm_code   | R   | -1 to 255 (-1 = FSD Alarm,<br>0 – 255 = unit alarms)                                     |
| Operation Mode | op_mode_stat | R   | Heat (1) / Cool (2) / Fan (3) / Dry (4) /<br>Auto (Heat) (5) / Auto (Cool) (6) / Off (7) |
| Zone Temp      | suc_tmp      | R   | deg F.                                                                                   |
| Temp Setpoint  | tmp_mon      | R   | deg F.                                                                                   |
| Fan Speed      | fan_spd_mon  | R   | Stop (1) / Auto (2) / High (3) / Medium (4)<br>/ Low (5) / Very Low (6)                  |
| Filter Status  | filt         | R   | Clean (0) / Dirty (1)                                                                    |
| Shutdown       | Shutdown     | R/W | Inactive (0) / Active (1)                                                                |

#### Table 2 — Status Screen

#### **Unit Configuration Screen**

|                             | 10.37  |            |                |              |                |               |
|-----------------------------|--------|------------|----------------|--------------|----------------|---------------|
| Control Mode                | (BBV)  | I-Vu / BAS | Default Value: | I-Vu / BAS - | Lock at value: | Wall T-Stat - |
| Unit Commanded State        | (BBV)  | On         | Default Value: | On 🕶         | Lock at value: | Off +         |
| Mode Control                | (BMSV) | Auto       | Default Value: | Auto -       | Lock at value: | Auto -        |
| Manual Op Mode Control      | (BMSV) | Inactive   | Default Value: | Inactive -   | Lock at value: | Heat -        |
| Manual Fan Speed Control    | (BMSV) | Auto       | Default Value: | Auto 👻       | Lock at value: | Auto -        |
| Louver Setting              | (BMSV) | Stop       | Default Value: | Stop -       | Lock at value: | Stop -        |
| Min Setpoint Separation     | (BAV)  | 5°F        | Default Value: | 5.00         | Lock at value: | 0             |
| Cooling Lockout Temperature | (BAV)  | 45 °F      | Default Value: | 45.00        | Lock at value: | 0             |
| Heating Lockout Temperature | (BAV)  | 65 °F      | Default Value: | 65.00        | Lock at value: | 0             |

## Fig. 11 — Unit Configuration Screen

#### Description R/W States Point R/W Wall T-Stat (0) / I-Vu / BAS (1) wc\_or\_tstat Control Mode unit\_cmd\_state R/W Off (0) / On (1) Unit Commanded State zone\_mode\_ctrl R/W Auto (1) / Heat (2) / Cool (3) Mode Control R/W Heat (1) / Cool (2) / Fan (3) / Dry (4) / Auto (5) / Inactive (6) Manual Op Mode Control op\_mode\_cmd R/W Auto (1) / High (2) / Medium (3) / Low (4) fan\_spd\_cmdx Manual Fan Speed Control Stop (1) / Swing (2) / Down (3) / 25% Up (4) / 50% R/W luvr\_set Louver Setting Up (5) / 75% Up (6) / 100% Up (7) Se 2 Deg F - 10 Deg F min\_stpt\_sep R/W (5 Deg F) Min Setpoint Separation Cooling Lockout Temperature oat\_cl\_lockout R/W -65 deg F - 80 deg F (45 Deg F) Heating Lockout R/W 35 deg F - 150 deg F (65 Deg F) oat\_ht\_lockout Temperature

#### Table 3 — Unit Configuration

## **Setpoint Screen**

|                        | 242/412                                 | 0401012031         | _                            | _                                                                            |                                                        |                        |          | _                          |                     |
|------------------------|-----------------------------------------|--------------------|------------------------------|------------------------------------------------------------------------------|--------------------------------------------------------|------------------------|----------|----------------------------|---------------------|
| Setp                   | oints                                   |                    |                              |                                                                              |                                                        | _                      |          |                            |                     |
|                        |                                         |                    | Zon                          | e Setpo                                                                      | ints:                                                  |                        |          |                            |                     |
|                        | OCCUP                                   | IED                |                              | F                                                                            | leating 70.                                            | 00 Cooli               | ng 76.00 |                            |                     |
| -                      | 1                                       | 1                  |                              |                                                                              |                                                        | 1                      | I        |                            |                     |
|                        |                                         | -                  |                              |                                                                              |                                                        | -                      | -        |                            |                     |
| in.                    |                                         |                    | -                            |                                                                              |                                                        | 05                     | 00       | 05                         |                     |
| oo<br>eating           | 60<br>Capacity                          | 3.00               | 70<br>Heating                | 75<br>Design                                                                 | 80<br>Temp: 0.0                                        | 65                     | 90       | 95<br>Hysteres             | sis: 0.5            |
| oo<br>eating<br>ooling | 60<br>Capacity<br>Capacity              | 65<br>3.00<br>3.00 | 70<br>Heating<br>Cooling     | /5<br>) Design "<br>) Design "<br>ive Setr                                   | 80<br>Temp: 0.0<br>Temp: 100                           | 85<br>0 Min            | Setpoint | 95<br>Hysteres<br>Separati | sis: 0.5<br>on: 5.0 |
| ooling                 | 60<br>Capacity<br>Capacity<br>OCCUP     | 65<br>3.00<br>3.00 | Heating<br>Cooling<br>Effect | /5<br>) Design `<br>) Design `<br><b>ive Setp</b><br>H                       | 80<br>Temp: 0.0<br>Temp: 100<br>Doints:<br>eating 70.0 | 85<br>0 Min            | Setpoint | 95<br>Hysteres<br>Separati | sis: 0.5<br>on: 5.0 |
| ooling                 | 60<br>) Capacity<br>) Capacity<br>OCCUP | 65<br>3.00<br>3.00 | Heating<br>Cooling<br>Effect | /5<br>) Design <sup>-</sup><br>) Design <sup>-</sup><br><b>ive Setp</b><br>H | 80<br>Temp: 0.0<br>Temp: 100<br>Doints:<br>eating 70.0 | 85<br>0 Min<br>0 Cooli | Setpoint | 95<br>Hysteres<br>Separati | sis: 0.5<br>on: 5.0 |

Fig. 12 —Setpoint Screen

| Description                    | Point             |     | Sta                 | ites       |
|--------------------------------|-------------------|-----|---------------------|------------|
| Occupied Cooling<br>Setpoint   | occ_cl_stpt       | R/W | 60 deg F - 99 deg F | (76 deg F) |
| Occupied Heating<br>Setpoint   | occ_ht_stpt       | R/W | 55 deg F - 90 deg F | (70 deg F) |
| Unoccupied Cooling<br>Setpoint | unocc_cl_stpt     | R/W | 65 deg F - 99 deg F | (85 deg F) |
| Unoccupied Heating<br>Setpoint | unocc_ht_stpt     | R/W | 50 deg F - 80 deg F | (65 deg F) |
| Effective Cool Setpoint        | effective_cl_stpt | R   | deg F               |            |
| Effective Heat Setpoint        | effective_ht_stpt | R   | deg F               |            |
| Optimal Start                  | optm_star         | R/W | 1 hour – 4 hours    | (4 hours)  |

# Alarm Configuration Screen

| Zone Temperature Al          | arm                                               |
|------------------------------|---------------------------------------------------|
|                              |                                                   |
| High Temperature Alarm Limit | (BAV) 95 °F Default Value: 95.00 Lock at value: 0 |

# Fig. 13 — Alarm Configuration Screen

# Table 5 — Alarm Configuration

| Description                     | Point           |     | Sta      | ites                   |
|---------------------------------|-----------------|-----|----------|------------------------|
| High Temperature<br>Alarm Limit | spt_alrm_hi_lm  | R/W | 40 deg F | - 100 deg F (95 deg F) |
| Low Temperature<br>Alarm Limit  | spt_alrm_lo_lmt |     | 35 deg F | - 90 deg F (45 deg F)  |

# Service Configuration Screen

| Zone Temp Sensor Location<br>Unit Type | (BBV)<br>(BMSV) | Return Air Sensor<br>Air Conditioning | Default Value:       | Return Air Sensor - | Lock at value: | Return Air Sensor 🚽 |
|----------------------------------------|-----------------|---------------------------------------|----------------------|---------------------|----------------|---------------------|
| Local Unit ON/OFF Control              | (BBV)           | Allow                                 | Default Value:       | Allow -             | Lock at value: | Allow -             |
| Local Op Mode Control                  | (BBV)           | Allow                                 | Default Value:       | Allow -             | Lock at value: | Allow -             |
| Local Setpoint Control                 | (BBV)           | Allow                                 | Default Value:       | Allow -             | Lock at value: | Allow -             |
| System Outdoor Air Temperature         | (ANI2)          | -999.00                               | Lock at value: 0     | Enabled?: 🗸         |                |                     |
| System Fire / Smoke                    | (BNI2)          | Off                                   | Lock at value: Off - | Enabled?: 🔽         |                |                     |

# Fig. 14 —Service Configuration Screen

## Table 6 — Service Configuration

| Description                    | Point               |     | States                                               |
|--------------------------------|---------------------|-----|------------------------------------------------------|
| Zone Temp Sensor Location      | rs_or_rc            | R/W | Return Air Sensor (0) / Local Zone<br>Controller (1) |
| Unit Type                      | unit_type           | R   | Air Conditioning (1) /Ventilator (2)                 |
| Local Unit ON/OFF Control      | unit_onoff_ena      | R/W | Allow (0) / Prohibit (1)                             |
| Local Op Mode Control          | op_mode_ena         | R/W | Allow (0) / Prohibit (1)                             |
| Local Setpoint Control         | setpoint_ena        | R/W | Allow (0) / Prohibit (1)                             |
| System Outdoor Air Temperature | bacnet://*/AV:80001 |     | deg F                                                |
| System Fire / Smoke            | bacnet://           |     | Off (0) / On (1)                                     |

### Table 7 — Maintenance Unit

| Fire/Smk Shutdown       | BBV | Normal     |
|-------------------------|-----|------------|
| Mode Control Source     |     | Normal BAS |
| Controlling Mode Output |     |            |
| Setpoint Control Source |     |            |

## Table 8 — Unit Maintenance Screen

| Description                             | Point             |     | States                                                                                  |
|-----------------------------------------|-------------------|-----|-----------------------------------------------------------------------------------------|
| Fire/Smk Shutdown                       | net_fsd           | R   | Normal (0) / Alarm (1)                                                                  |
| Mode Control Source                     |                   |     | Normal BAS(0) / User Overridden(1)                                                      |
| Controlling Mode Output                 |                   |     | Heat (1) / Cool (2) / Fan (3) / Dry (4) / Auto (5)                                      |
| Setpoint Control Source                 |                   |     | Normal BAS(0) / User Overridden (1)                                                     |
| Controlling Temp Output                 |                   |     | deg F                                                                                   |
| Effective Heat Setpoint                 |                   |     | deg F                                                                                   |
| Effective Cool Setpoint                 |                   |     | deg F                                                                                   |
| Fan Speed Output                        |                   |     | Stop (1) / Auto (2) / High (3) / Medium (4) / Low<br>(5) / Very Low (6)                 |
| Louver Position                         | luvr_mon          | R   | Stop (1) / Swing (2) / Down (3) / 25% Up (4) /<br>50% Up (5) / 75% Up (6) / 100% Up (7) |
| Comm Status                             |                   | R   | Normal (0) / Comm Error (1)                                                             |
| Unit Connection                         |                   | R   | No Connection (0) / Connected (1)                                                       |
| Refrigerant System Address              |                   |     | ХХ                                                                                      |
| Indoor Unit Number                      |                   |     | XX                                                                                      |
| Max Permitted Temp Setting in Heat Mode |                   |     | deg F                                                                                   |
| Min Permitted Temp Setting in Heat Mode |                   |     | deg F                                                                                   |
| Max Permitted Temp Setting in Cool Mod  |                   |     | deg F                                                                                   |
| Min Permitted Temp Setting in Cool Mode |                   |     | deg F                                                                                   |
| Max Permitted Temp Setting in Dry Mode  |                   |     | deg F                                                                                   |
| Min Permitted Temp Setting in Dry Mode  |                   |     | deg F                                                                                   |
| Max Permitted Temp Setting in Auto Mode |                   |     | deg F                                                                                   |
| Min Permitted Temp Setting in Auto Mode |                   |     | deg F                                                                                   |
| Permitted Fan Speed Setting BIT1        |                   |     | Off (0) / L (1)                                                                         |
| Permitted Fan Speed Setting BIT2        |                   |     | Off (0) / H (1)                                                                         |
| Permitted Fan Speed Setting BIT3        |                   |     | Off (0) / HH (1)                                                                        |
| Permitted Fan Speed Setting BIT4        |                   |     | Off (0) / Auto (1)                                                                      |
| Permitted Operation Heat                |                   |     | Off (0) / Heat (1)                                                                      |
| Permitted Operation Cool                |                   |     | Off (0) / Cool (1)                                                                      |
| Permitted Operation Fan                 |                   |     | Off (0) / Fan (1)                                                                       |
| Permitted Operation Dry                 |                   |     | Off (0) / Dry (1)                                                                       |
| Permitted Operation Auto                |                   |     | Off (0) / Auto (1)                                                                      |
| ON / OFF Permit/Prohibit Monitoring     | on_off_pp_mon     | R   | Permit (0) / Prohibit (1)                                                               |
| Op Mode Permit/Prohibit Monitoring      | op_mde_pp_mo<br>n | R   | Permit (0) / Prohibit (1)                                                               |
| Set Temp Permit/Prohibit Monitoring     | st_tmp_pp_mon     | R   | Permit (0) / Prohibit (1)                                                               |
| Reset Filter                            | flts_sign_reset   | R/W | Off (0) / Reset (1)                                                                     |

## Table 9 — Unit Maintenance Screen

| Description           | Point      |   | States                        |
|-----------------------|------------|---|-------------------------------|
| Occupancy Status      | occ_status | R | Unoccupied (0) / Occupied (1) |
| Local BACnet Schedule | schedule   | R | Off (0) / ON(1)               |

# ▼ Alarms

| Link Comm Connection    | (BALM) Alarm / Comm Failure |
|-------------------------|-----------------------------|
| Fire / Smoke Shutdown   | (BALM) Normal               |
| Unit Alarm Status       | (BALM) No Alarm             |
| Comm Status             | (BALM) Normal               |
| Zone Temperature        | (BALM) Alarm                |
| Outdoor Air Temp Sensor | (BALM) Normal               |
| Filter                  | (BALM) Clean                |

Fig. 15 —Alarms

#### Table 10 — Alarms

| Description             | Point        |   | States                                          |
|-------------------------|--------------|---|-------------------------------------------------|
| Link Comm Connection    | uconn_alm    | R | Normal / Connect (0) / Alarm / Comm Failure (1) |
| Fire / Smoke Shutdown   | fire_alarm   | R | Normal (0) / Alarm (1)                          |
| Unit Alarm Status       | det_alarm    | R | No Alarm (0) / In Alarm (1)                     |
| Comm Status             | comm_error   | R | Normal (0) / Comm Error (1)                     |
| Zone Temperature        | spt_alarm    | R | Normal (0) / Alarm (1)                          |
| Outdoor Air Temp Sensor | oat_fail     | R | Normal (0) / Alarm (1)                          |
| Filter                  | filter_alarm | R | Clean (0) / Dirty (1)                           |

#### Table 11 — Status Screen

| Name           | Description                                                                                                    |
|----------------|----------------------------------------------------------------------------------------------------|
| Unit Status    | Displays the operational status of this zone. When OFF, no heating, cooling, or fan operation is provided. Mode must be on for any local or BAS control. |
| Alarm Status   | Indicates if any alarms are currently active.                                                                                                    |
| Alarm Code     | If the Alarm Status above is in alarm, then this value represents the alarm code received from the zone control.                                         |
| Operation Mode | Displays the current operational mode used by the zone control.                                                                                          |
| Zone Temp      | Displays the zone temperature of the zone.                                                                                                    |
| Temp Setpoint  | Displays the current setpoint used by the zone controller.                                                                                               |
| Fan Speed      | Displays the current fan operating speed.                                                                                                    |
| Filter Status  | Displays the current condition of the filter.                                                                                                    |
| Shutdown       | When the Control Mode is set to i-Vu / BAS, this point may be set to Shutdown to stop the equipment operation in this zone.                              |

# Table 12 — Unit Configuration Screen

| Name                        | Description                                                                                                    |
|-----------------------------|----------------------------------------------------------------------------------------------------|
| Control Mode                | Use to monitor the operation of the zone when set to Wall T-Stat. When set to i-Vu / BAS, it allows the ability to utilize the occupancy and setpoint schedule programming to operate the zone. |
| Unit Commanded State        | When the Control Mode is set to i-Vu / BAS, this option is used to enable the zone control or disable any control operation.                                                                    |
| Mode Control                | When the Control Mode is set to i-Vu / BAS, this decision is used to determine and set the allowable mode of operation for automatic control.                                                   |
| Manual Op Mode Control      | When the Control Mode is set to i-Vu / BAS, this decision is used to manually initiate any specific mode and hold that mode unless overridden by the local user interface.                      |
| Manual Fan Speed Control    | When the Control Mode is set to i-Vu / BAS, this decision is used to manually initiate a specific fan speed and hold that mode unless overridden by the local user interface.                   |
| Louver Setting              | When the Control Mode is set to i-Vu / BAS, this decision is used to manually position the louver if so equipped.                                                                               |
| Min Setpoint Separation     | Use to determine the minimum amount of separation (deadband) between the heating and cooling setpoints when the setpoint schedule is being used.                                                |
| Cooling Lockout Temperature | Specifies the temperature at which when the OAT falls below, cooling will no longer be available to operate.                                                                                    |
| Heating Lockout Temperature | Specifies the temperature at which when the OAT rises above, heating will no longer be available to operate.                                                                                    |

# Table 13 — Alarm Configuration Screen

| Name                         | Description                                                                                                    |
|------------------------------|----------------------------------------------------------------------------------------------------|
| High Temperature Alarm Limit | Use to determine the maximum allowable zone temperature that can occur in this zone at any time. If a zone temperature above this value occurs for more than 1 minute, an alarm is generated. |
| Low Temperature Alarm Limit  | Use to determine the minimum allowable zone temperature that can occur in this zone at any time. If a zone temperature below this value occurs for more than 1 minute, an alarm is generated. |

# Table 14 —Service Configuration Screen

| Name                           | Description                                                                                                    |
|--------------------------------|----------------------------------------------------------------------------------------------------|
| Zone Temp Sensor Location      | Use to set the location of the sensor used to sense the zone's<br>temperature. It will be used to properly display that position on the<br>graphic. |
| Unit Type                      | Displays the unit type                                                                                                    |
| Local Unit ON/OFF Control      | Use to allow or prohibit the local user from setting the unit to On or Off through the local user interface device.                                 |
| Local Op Mode Control          | Use to allow or prohibit the local user from changing the unit mode through the local user interface device.                                        |
| Local Setpoint Control         | Use to allow or prohibit the local user from changing the setpoint through the local user interface device.                                         |
| System Outdoor Air Temperature | Displays the address and value received from the network OA temperature sensor (if used).                                                           |
| System Fire / Smoke            | Displays the address and value received from the network Fire / Smoke Detector point (if used).                                                     |

# Table 15 — Service Configuration Screen

| Name                                    | Description                                                                                              |
|-----------------------------------------|----------------------------------------------------------------------------------------------------|
| Fire/Smk Shutdown                       | Displays the state of the Fire/Smoke detector input.                                                     |
| Mode Control Source                     | Displays the source of the operating mode control.                                                       |
| Controlling Mode Output                 | Displays the value of the control mode being sent to the local unit control from the application.        |
| Setpoint Control Source                 | Displays the source of the setpoint control.                                                             |
| Controlling Temp Output                 | Displays the value of the setpoint being sent to the local control from the application.                 |
| Effective Heat Setpoint                 | Displays the current heating setpoint.                                                                   |
| Effective Cool Setpoint                 | Displays the current cooling setpoint.                                                                   |
| Fan Speed Output                        | Displays the value of the fan speed being sent to the local control from the application.                |
| Louver Position                         | Displays the position of the louver (valid only if equipped)                                             |
| Comm Status                             | Displays whether or not there is a communication error between the TCC Link and the individual VRF units |
| Unit Connection                         | Displays whether the individual VRF unit is powered on or off                                            |
| Refrigerant System Address              | Displays the address of the refrigeration system.                                                        |
| Indoor Unit Number                      | Displays the address of this indoor unit                                                                 |
| Max Permitted Temp Setting in Heat Mode | Displays the maximum allowable temperature setting in heat mode                                          |
| Min Permitted Temp Setting in Heat Mode | Displays the minimum allowable temperature setting in heat mode                                          |
| Max Permitted Temp Setting in Cool Mode | Displays the maximum allowable temperature setting in cool mode                                          |
| Min Permitted Temp Setting in Cool Mode | Displays the minimum allowable temperature setting in cool mode                                          |
| Max Permitted Temp Setting in Dry Mode  | Displays the maximum allowable temperature setting in dry mode                                           |
| Min Permitted Temp Setting in Dry Mode  | Displays the minimum allowable temperature setting in dry mode                                           |
| Max Permitted Temp Setting in Auto Mode | Displays the maximum allowable temperature setting in auto mode                                          |
| Min Permitted Temp Setting in Auto Mode | Displays the minimum allowable temperature setting in auto mode                                          |
| Permitted Fan Speed Setting BIT1        | Displays if low speed fan operation is permitted                                                         |
| Permitted Fan Speed Setting BIT2        | Displays if medium speed fan operation is permitted                                                      |
| Permitted Fan Speed Setting BIT3        | Displays if high speed fan operation is permitted                                                        |
| Permitted Fan Speed Setting BIT4        | Displays if auto fan speed operation is permitted                                                        |
| Permitted Operation Heat                | Displays if Heat mode operation is permitted                                                             |
| Permitted Operation Cool                | Displays if Cool mode operation is permitted                                                             |
| Permitted Operation Fan                 | Displays if Fan mode operation is permitted                                                              |
| Permitted Operation Dry                 | Displays if Dry mode operation is permitted                                                              |
| Permitted Operation Auto                | Displays if Auto mode operation is permitted                                                             |
| ON / OFF Permit/Prohibit Monitoring     | Displays if ON /OFF control is permitted at the local user interface                                     |
| Op Mode Permit/Prohibit Monitoring      | Displays if Op Mode changes are permitted at the local user interface                                    |
| Set Temp Permit/Prohibit Monitoring     | Displays if Setpoint adjustments/ changes are permitted at the local User interface                      |
| Reset Filter                            | Provides the ability to reset the filter status alarm after the filter has been cleaned or replaced      |

#### Table 16 — Occupancy Maintenance Screen

| Name                  | Description                                                                                         |
|-----------------------|----------------------------------------------------------------------------------------------------|
| Occupancy Status      | Displays the current occupancy state                                                                |
| Local BACnet Schedule | Displays the current state of the occupancy schedule where OFF is<br>unoccupied and ON is occupied. |

### Table 17 — Alarms Screen

| Name                  | Description                                                                           |
|-----------------------|---------------------------------------------------------------------------------------|
| Link Comm Connection  | Displays whether the TCC-Link is communicating to the VRF unit                        |
| Fire / Smoke Shutdown | Displays when the operation has been disabled due to an active Fire/Smoke condition   |
| Unit Alarm Status     | Displays when an alarm condition is currently active in this zone with this equipment |
| Comm Status           | Displays the state of the communications between the TCC Link and the VRF unit        |
| Zone Temperature      | Displays when an abnormal temperature condition is detected in this zone              |
| Filter                | Displays when the filter in the unit serving this zone has become<br>clogged or dirty |

NOTE: BACnet Accessible Points: BACnet points are in the following format – "xxxxx\_n" where "xxxx" is the points reference name and the \_\_"n" suffix is the zone number for that zone. For example: the BACnet point "alarm\_code\_7" is made from "alarm\_code" (the reference name) and \_\_"7" (VRF unit 7).

| Properties | Alarm  | Rnet       |  |
|------------|--------|------------|--|
| Display N  | ame    | Alarm Code |  |
| Reference  | e Name | alarm_code |  |
| -          |        |            |  |

#### Fig. 16 — BACnet Analog Value Status

The i-Vu interface provides the capability to monitor or control a multi-zone VRF system. When used with the Carrier i-Vu, a graphic is also provided for each zone to display zone information.

# Table 18 — Alarm Code Error Description

|               | Alarm Codes                    |                                                              |  |  |
|---------------|--------------------------------|--------------------------------------------------------------|--|--|
| Hexadecimal # | Main Remote Controller Display | Error Description] (Sheet 1 of 2)                            |  |  |
| 00            |                                | No active error                                              |  |  |
| 25            | C05                            | Sending error in TCC-LINK central control device             |  |  |
| 26            | C06                            | Receiving error in TCC-LINK central control device           |  |  |
| 2C            | C12                            | Batch alarm of general-purpose equipment control interface   |  |  |
| 41            | E01                            | Communication error between indoor and remote controller     |  |  |
| 42            | E02                            | Sending error of remote controller                           |  |  |
| 43            | E03                            | Communication error between indoor and remote controller     |  |  |
| 44            | E04                            | Communication circuit error between indoor and outdoor       |  |  |
| 46            | E06                            | Decrease of No. of indoor units                              |  |  |
| 47            | E07                            | Communication circuit error between indoor/outdoor           |  |  |
| 48            | E08                            | Duplicated indoor addresses                                  |  |  |
| 49            | E09                            | Duplicated master remote controllers                         |  |  |
| 4A            | E10                            | Communication error between indoor P.C.board                 |  |  |
| 4C            | E12                            | Automatic address start error                                |  |  |
| 4F            | E15                            | No indoor automatic address                                  |  |  |
| 50            | E16                            | Capacity over/No. of connected indoor units                  |  |  |
| 52            | E18                            | Communication error between indoor header and follower units |  |  |
| 53            | E19                            | Outdoor header units quantity error                          |  |  |
| 54            | E20                            | Other line connected during automatic address                |  |  |
| 55            | E21                            | Header thermal storage units quantity error                  |  |  |
| 56            | E22                            | Decease of No. of thermal storage units                      |  |  |
| 57            | E23                            | Sending error in communication between outdoor units         |  |  |
| 58            |                                | Reserved                                                     |  |  |
| 59            | E25                            | Duplicated follower outdoor address                          |  |  |
| 5A            | E26                            | Decrease of No. of connected outdoor units                   |  |  |
| 5C            | E28                            | Follower outdoor unit error                                  |  |  |
| 5F            | E31                            | IPDU communication error                                     |  |  |
| 61            | F01                            | Indoor TCJ sensor error                                      |  |  |
| 62            | F02                            | Indoor TC2 sensor error                                      |  |  |
| 63            | F03                            | Indoor TC1 sensor error                                      |  |  |
| 64            | F04                            | TD1 sensor error                                             |  |  |
| 65            | F05                            | TD2 sensor error                                             |  |  |
| 66            | F06                            | TE1/TE2 sensor error                                         |  |  |
| 67            | F07                            | TL sensor error                                              |  |  |
| 68            | F08                            | TO sensor error                                              |  |  |
| 6A            | F10                            | Indoor TA/TS A sensor error                                  |  |  |
| 6B            | F11                            | Indoor TF/TFA sensor error                                   |  |  |
| 6C            | F12                            | TS1 sensor error                                             |  |  |
| 6D            | F13                            | TH sensor error                                              |  |  |
| 6F            | F15                            | Outdoor temp. sensor misconnection (TE1/TL)                  |  |  |
| 70            | F16                            | Outdoor pressure sensor misconnection (Pd/Ps)                |  |  |
| 71            | F17                            | TOA sensor error                                             |  |  |
| 72            | F18                            | TRA sensor error                                             |  |  |
| 76            | F22                            | TD3 sensor error                                             |  |  |
| 77            | F23                            | Ps sensor error                                              |  |  |
| 78            | F24                            | Pd sensor error                                              |  |  |
| 7D            | F29                            | Indoor other error                                           |  |  |
| 7F            | F31                            | Outdoor EEPROM error                                         |  |  |
| 80            |                                | Reserved                                                     |  |  |
| 81            | H01                            | Compressor break down                                        |  |  |
| 82            | H02                            | Magnet switch / Overcurrent operation / Compressor error     |  |  |
| 83            | H03                            | Current detection circuit error                              |  |  |
| 84            | H04                            | Comp-1 case thermo operation                                 |  |  |
| 85            | H05                            | Outdoor temp, sensor misconnection (TD1)                     |  |  |
| 86            | H06                            | Low pressure protective operation                            |  |  |
| 87            | H07                            | Low oil level protection                                     |  |  |
| <i></i>       |                                |                                                              |  |  |

| Alarm Codes   |                                |                                                       |  |
|---------------|--------------------------------|-------------------------------------------------------|--|
| Hexadecimal # | Main Remote Controller Display | Error Description] (Sheet 2 of 2)                     |  |
| 88            | H08                            | Oil level temp. sensor error                          |  |
| 8E            | H14                            | Comp-2 case thermo operation                          |  |
| 8F            | H15                            | Outdoor temp. sensor misconnection (TD2)              |  |
| 90            | H16                            | Oil level circuit / Magnet switch / Overcurrent error |  |
| 99            | H25                            | Outdoor temp. sensor misconnection (TD3)              |  |
| C2            | L02                            | Inconsistency error of outdoor units                  |  |
| C3            | L03                            | Duplicated indoor header units                        |  |
| C4            | L04                            | Duplicated outdoor line address                       |  |
| C5            | L05                            | Duplicated indoor units with priority                 |  |
| C6            | L06                            | Duplicated indoor units with priority                 |  |
| C7            | L07                            | Group line in individual indoor unit                  |  |
| C8            | L08                            | Indoor group/Address unset                            |  |
| C9            | L09                            | Indoor capacity unset                                 |  |
| CA            | L10                            | Outdoor capacity unset                                |  |
| D1            | L17                            | Inconsistency error of outdoor units                  |  |
| D2            | L18                            | FS unit error                                         |  |
| D4            | L20                            | Duplicated central control addresses                  |  |
| DA            | L26                            | Over No. of connected thermal storage units           |  |
| DB            | L27                            | Thermal storage units quantity error                  |  |
| DC            | L28                            | Maximum number of outdoor units exceeded              |  |
| DD            | L29                            | No. of IPDU error                                     |  |
| DE            | L30                            | Auxiliary interlock in indoor unit                    |  |
| DF            | L31                            | IC error                                              |  |
| E1            | P01                            | Indoor fan motor error                                |  |
| E3            | P03                            | Discharge temp. TD1 error                             |  |
| E4            | P04                            | High-pressure switch detection error                  |  |
| E5            | P05                            | Phase-missing detection / Phase order error           |  |
| E7            | P07                            | Heat sink overheat error                              |  |
| EA            | P10                            | Indoor overflow error                                 |  |
| EC            | P12                            | Indoor fan motor error                                |  |
| ED            | P13                            | Outdoor liquid back detection error                   |  |
| EF            | P15                            | Gas leak detection                                    |  |
| F1            | P17                            | Discharge temp. TD2 error                             |  |
| F2            | P18                            | Discharge temp. TD3 error                             |  |
| F3            | P19                            | 4-way valve inverse error                             |  |
| F4            | P20                            | High-pressure inverse error                           |  |
| F6            | P22                            | Outdoor fan IPDU error                                |  |
| FA            | P26                            | G-Tr short circuit protection error                   |  |
| FD            | P29                            | Comp position detection circuit error                 |  |
| FE            | P30                            | Group terminal unit error                             |  |
| FF            | P31                            | Follower indoor unit error (Group error)              |  |

#### **Monitor Mode**

When used only to monitor a system, the Control Mode is set to Wall T-Stat and the interface operates in a monitor only mode. All control for the zone is provided by the local unit control and the wall mounted user interface. The only additional features supported in this mode are:

- A monitored Network FSD (ANI) input so that a fire or smoke detector can override the local unit's control and stop the unit's operation during this alarm condition. This control overrides any local control by setting the Local Unit ON/OFF Control to Prohibit to prevent the user from operating the equipment.
- 2. The Zone Temp Sensor Location can be set to appropriately show the correct position on the graphic.
- 3. Provide a zone temperature alarm for annunciating high or low zone temperature conditions.
- 4. Provide the ability to Allow or Prohibit three functions at the Toshiba User interface; Local Unit ON/OFF Control, Local Op Mode Control, and Local Setpoint Control.
- 5. Provide alarming indication for a dirty filter condition and a reset function to clear the alarm condition after the filter has been serviced.
- 6. Provide the ability to detect and annunciate communication errors and failure conditions.
- 7. Provide the ability to annunciate alarm conditions present at the zone control.

# Building Automation System (BAS) Control Mode

When the Control Mode is set to Wall T-Stat, the interface operates in a control mode. It is used as a BAS level control and in addition to the features listed above (in Monitor Mode), it also provides the ability to schedule occupancy and operate each zone to a setpoint schedule to adjust the zone's temperature setpoints based on the occupancy schedule configured.

A setpoint and occupancy schedule is provided for each zone that is used to determine when the zone is occupied or unoccupied. During the occupied period, the zone uses the heating and cooling setpoints configured for the occupied period. When the schedule has determined the zone is unoccupied, the zone utilizes the unoccupied heating and cooling setpoints.

To allow for setback recovery and provide a smooth transition from unoccupied to occupied operation, the Optimal Start algorithm slowly transitions the setpoints from the unoccupied values to the occupied values over a period of time prior to the start of the occupied period. The amount of time is user adjustable, up to 6 hours.

Manual controls provide the ability to disable any zone by setting the Unit Commanded State to OFF. This parameter must be set to ON for any operation to occur. The Mode Control parameter provides the ability to choose between heating, cooling or allows the unit to automatically switch modes as required if the Auto mode is selected. Additionally, the Manual Op Mode Control provides the ability to lock the unit in a specific mode (must be set to Inactive for normal operation). Additional manual overrides are provided for fan speed (Manual Fan Speed Control) and Louver positioning (Louver Setting) if applicable.

During the occupied period, the control compares the current zone temperature to the occupied heating and cooling setpoints. A cooling mode is required if the zone temp is above the cooling setpoint while a heat mode is required if the zone temperature is below the heating setpoint. It also compares the Mode Control input to any required mode that may be necessary to determine what operating modes are permitted.

The mode control can be set to allow for heating only, cooling only or both heating and cooling. Finally, if a mode is required and permitted, then if an Outdoor Air Temperature sensor value is available (provided from the Network) then a final check is done to determine if the mode should be disabled due to an OA temp lockout.

If a mode is required and is allowed, the control sends the appropriate occupied setpoint (heating or cooling) as required and sends the AUTO fan control mode to allow the unit to operate the indoor fan at the appropriate speed required by the local zone control. The mode continues until after the zone temperature achieves setpoint plus 1 deg °F for heating or minus 1 deg °F for cooling.

If at any time during the occupied period the local user initiates a manual change of the setpoint, mode or fan speed from the wall mounted user interface, the BAS level control will no longer update those functions until the start of the next unoccupied period.

During the unoccupied period, the control performs the same checks as was done during the occupied period above but utilizes the configured unoccupied setpoints to determine the zone heating or cooling requirements. During the unoccupied periods, the zone is determined to require heat if the zone temperature is greater than 1°F below the unoccupied heating setpoint and is determined to require cooling if the zone temperature is greater than 1°F above the unoccupied cooling setpoint. A 1°F hysteresis is still used so each mode is satisfied when the zone temperature reaches the appropriate unoccupied setpoint. When the unoccupied setpoints are reached, the fan operates at a low speed to maintain air circulation in the zone.

To transition smoothly from the unoccupied setpoints to the occupied setpoints, optimal start will begin to ramp the setpoints starting at the user configured time (4 hours default) prior to the start of the next occupied period. This allows the zone to reach the occupied temperature setpoints at the start of the occupied period.

#### **TROUBLESHOOTING/PRECAUTIONS**

- 1. Initialization processing takes about 1 minute after switching on the TCC-LINK board. The startup time depends on the number of indoor units.
- 2. When sending a write request from the TCC-LINK board to 64 indoor units, it is necessary to leave an interval of at least 90 seconds before the next request. If write requests and read requests are sent consecutively from the TCC-LINK board, write requests may be temporarily interrupted to give priority to polling processing.
- 3. Even when polling from the TCC-LINK board has stopped, the TCC-LINK board continues polling to the indoor units.
- 4. The TCC-LINK board has no function for resetting software.
- 5. Restarting the TCC-LINK board clears all acquired data on the indoor units. Indoor unit data must be re-acquired each time the power is turned on.
- 6. If changing the setting of indoor units, it is necessary to reset the TCC-LINK board. (Address)
- 7. Settings for the operating mode, temperature range, air direction, and airflow of the indoor units differ according to the unit type.

- 8. When the power to the outdoor units of a multi-air-conditioning system is interrupted or when the system is being re-booted, the TCC-LINK board cuts TCC-LINK communication. The response to communication break is
  - "Exception Response =  $0 \times 06$ "
- 9. The register "TCC-LINK bus error" will be "Error 1" when all the indoor units have a communication fault.
- 10. The temperature setting, airflow, and air direction of the indoor units vary for each operation mode. For example, if you choose to change both the operation mode and temperature setting at the same time, first change the operation mode before changing the temperature setting.
- 11. Indoor unit (s) need to set the Central Control Address from Wired Remote Controller or Central Remote Controller. TCC Board communicates with the indoor unit using the Central Control Address.

#### INDOOR UNIT ADDRESS SETTING

- 1. Set the central control address of the Toshiba Carrier VRF Indoor Units so that is does not match the address of any other unit.
- 2. After changing the central control address, reboot the TCC-LINK board.

# START-UP

# START-UP

Central Control Address Setting (Group Address)

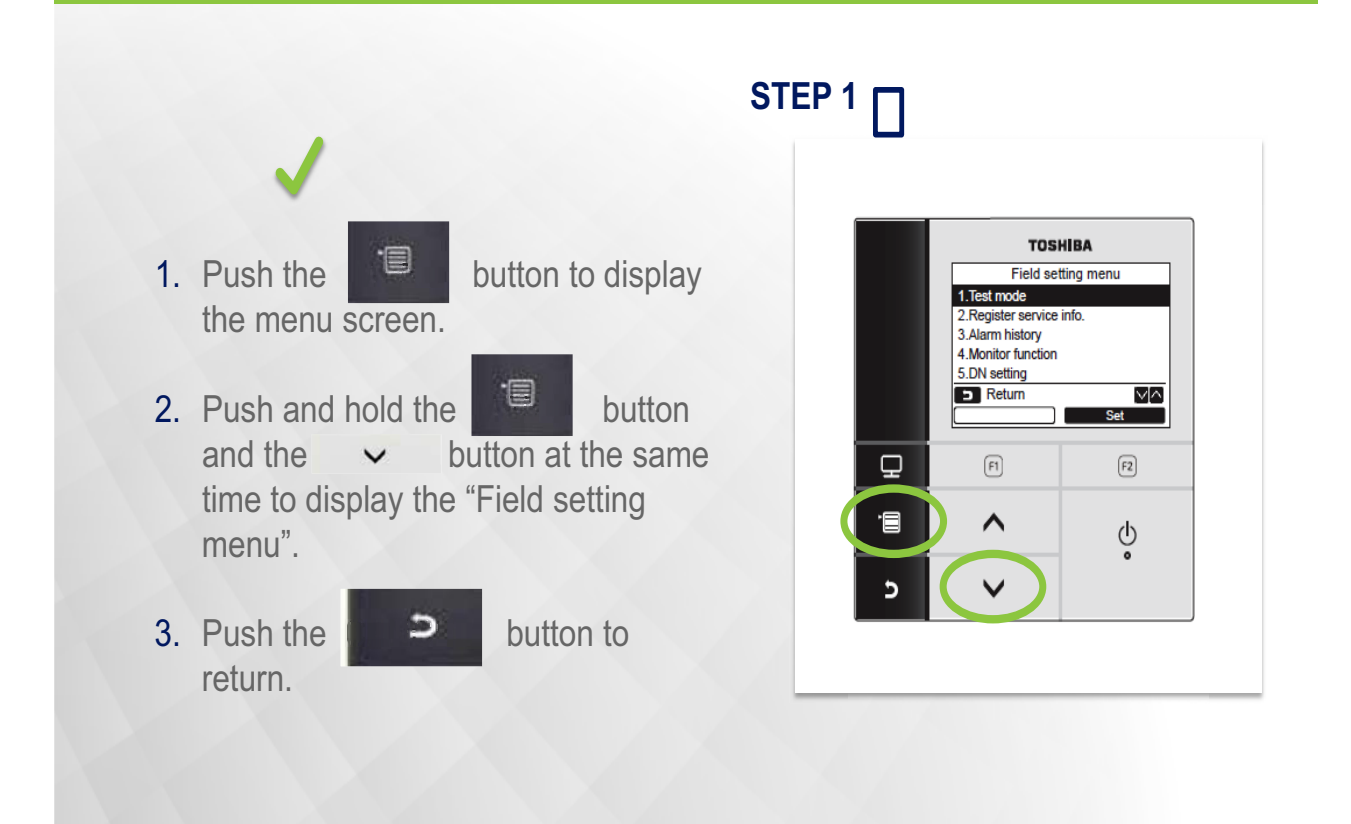

UTC Building & Industrial Systems Confidential and Proprietary Information - Not for Further Distribution

1

Fig. 17 —Start-up

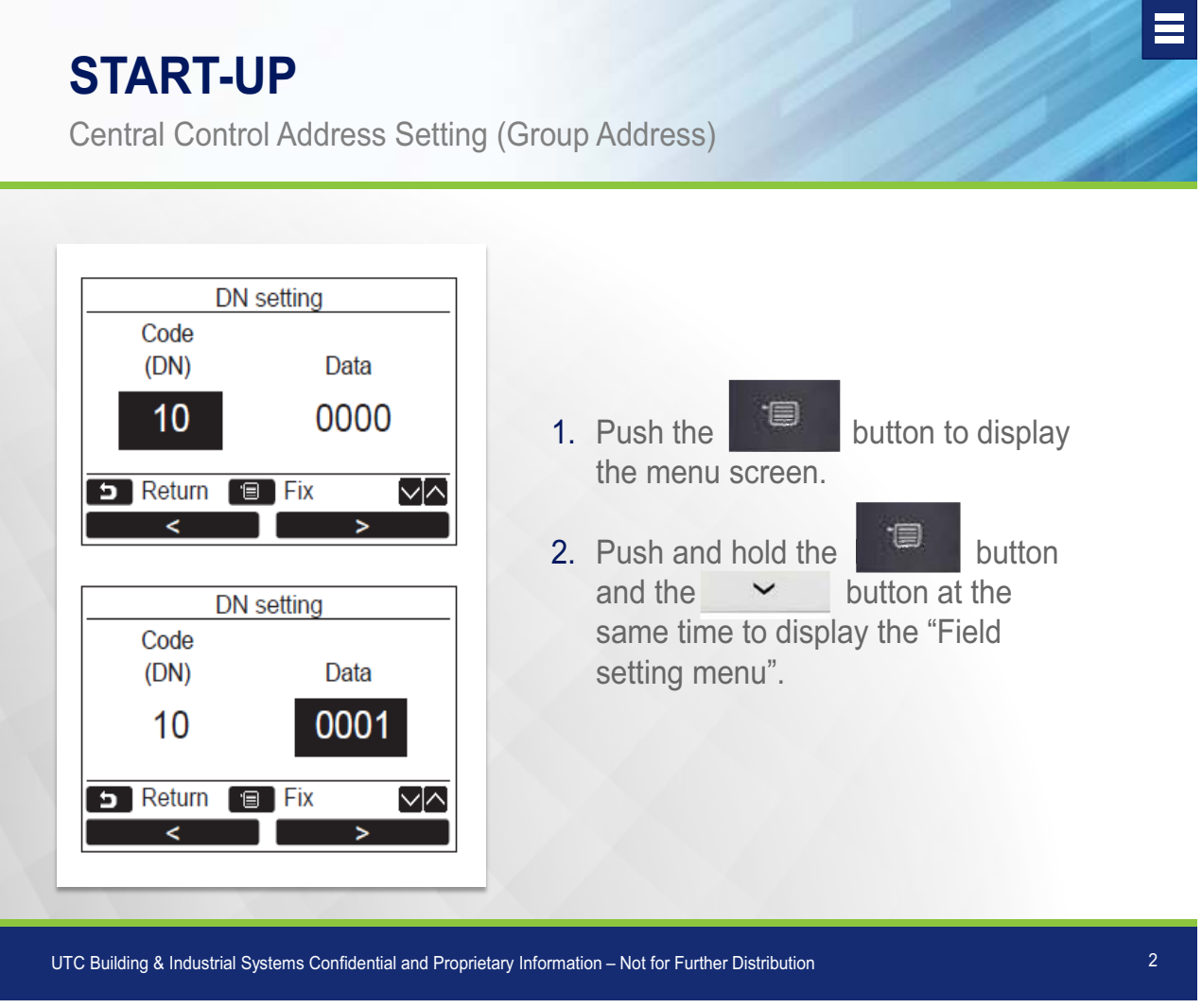

Fig. 18 —Start-up

# **START-UP**

Central Control Address (Group Address)

# **CENTRAL CONTROL ADDRESS SETTING**

# **CENTRAL CONTROL Address**

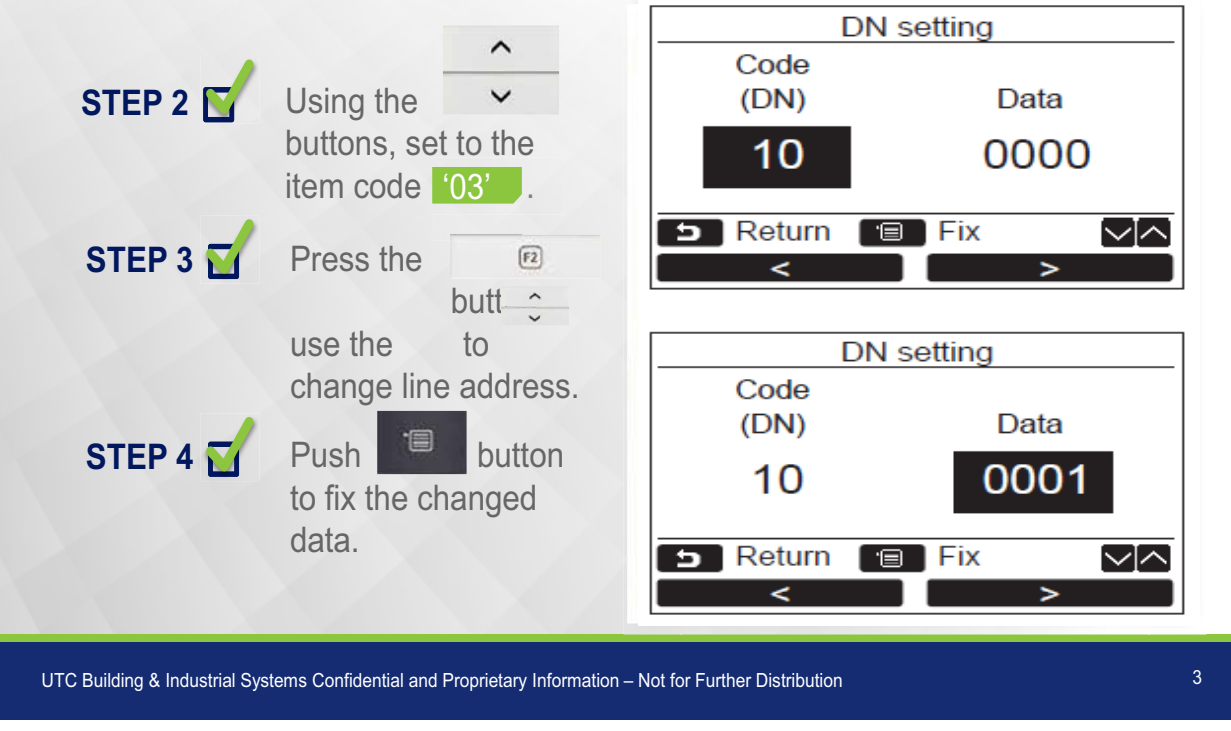

Fig. 19 —Start-up

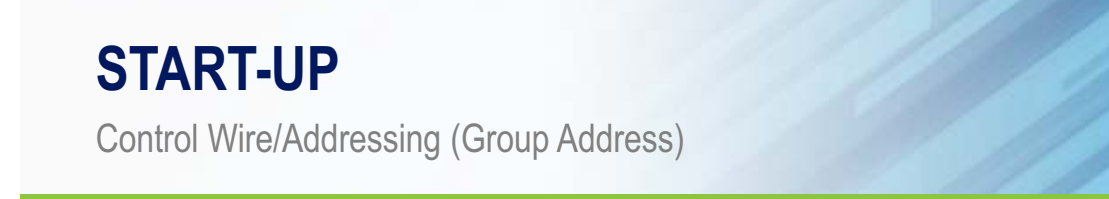

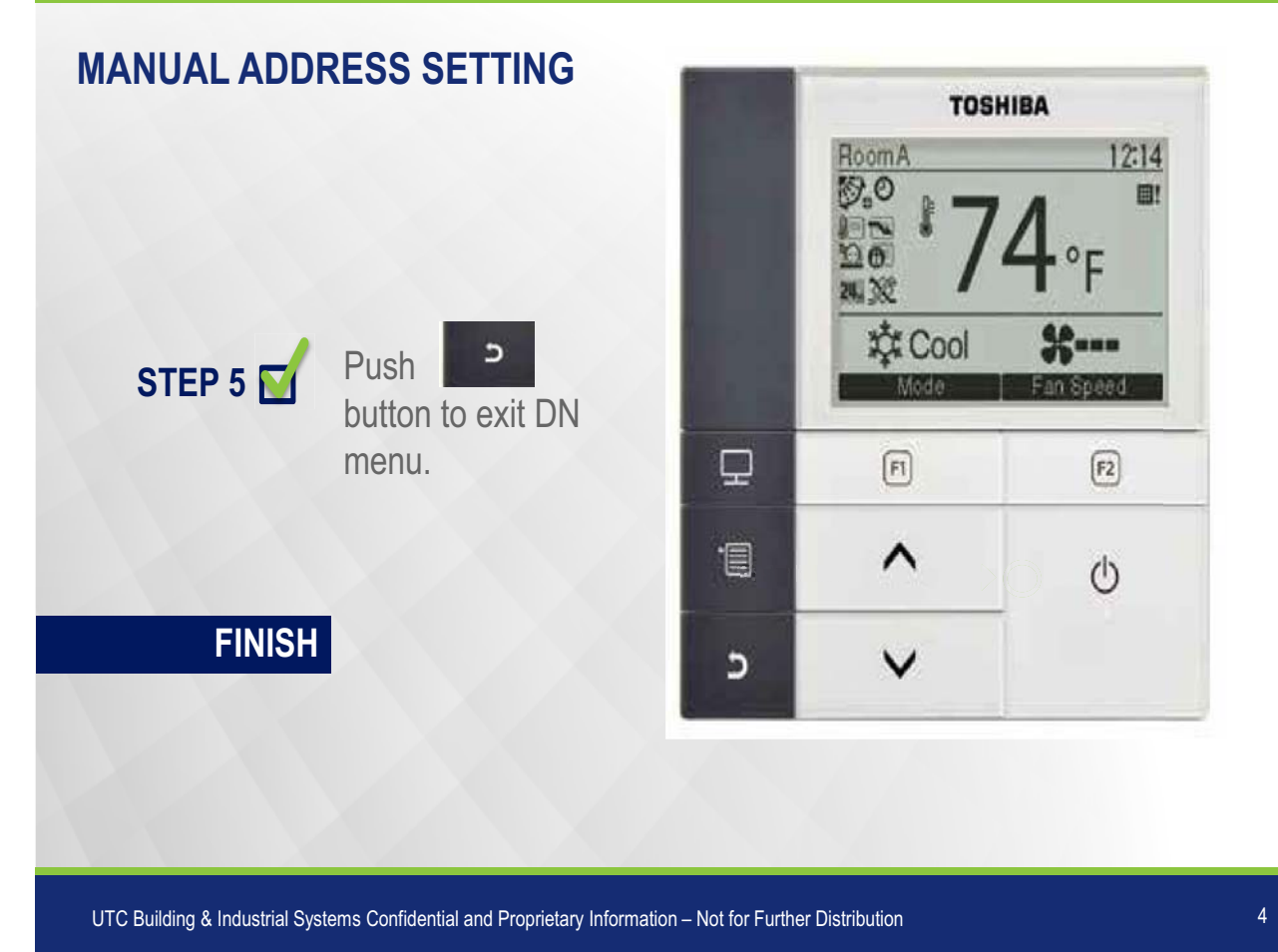

Fig. 20 —Start-up

© Carrier Corporation 2018